# • verifone

https://verifone.cloud/docs/online-payments/plugins/prestashop-plugin-integration/automatic-setup Updated: 09-Aug-2024

### **Automatic Setup**

After <u>installing</u> the Verifone Payment Module into your PrestaShop admin, you will need to configure the correct credentials that will associate it to your Verifone account.

Click on **Configure** to add your information (you can find all the details in your Verifone Central account).

| Payment  |                                                |                                                                           |
|----------|------------------------------------------------|---------------------------------------------------------------------------|
| Verifone | Verifone<br>v3.0.0 - by Verifone               | Verifone safe payment solutions                                           |
| <b>1</b> | Bank transfer<br>v2.1.1 - by PrestaShop        | Accept wire payments by displaying                                        |
|          | Payments by check<br>v2.0.5 - by PrestaShop    | This module allows you to accept pa                                       |
|          | PrestaShop Checkout<br>v2.20.1 - by PrestaShop | Provide the most commonly used p<br>manage all your sales in a centralize |

## **Plugin Setup**

The **Auto Setup Tool** pop-up will be displayed automatically, if this is your first time trying to configure the Verifone settings. If you already did the configuration, you can always access the tool as indicated below:

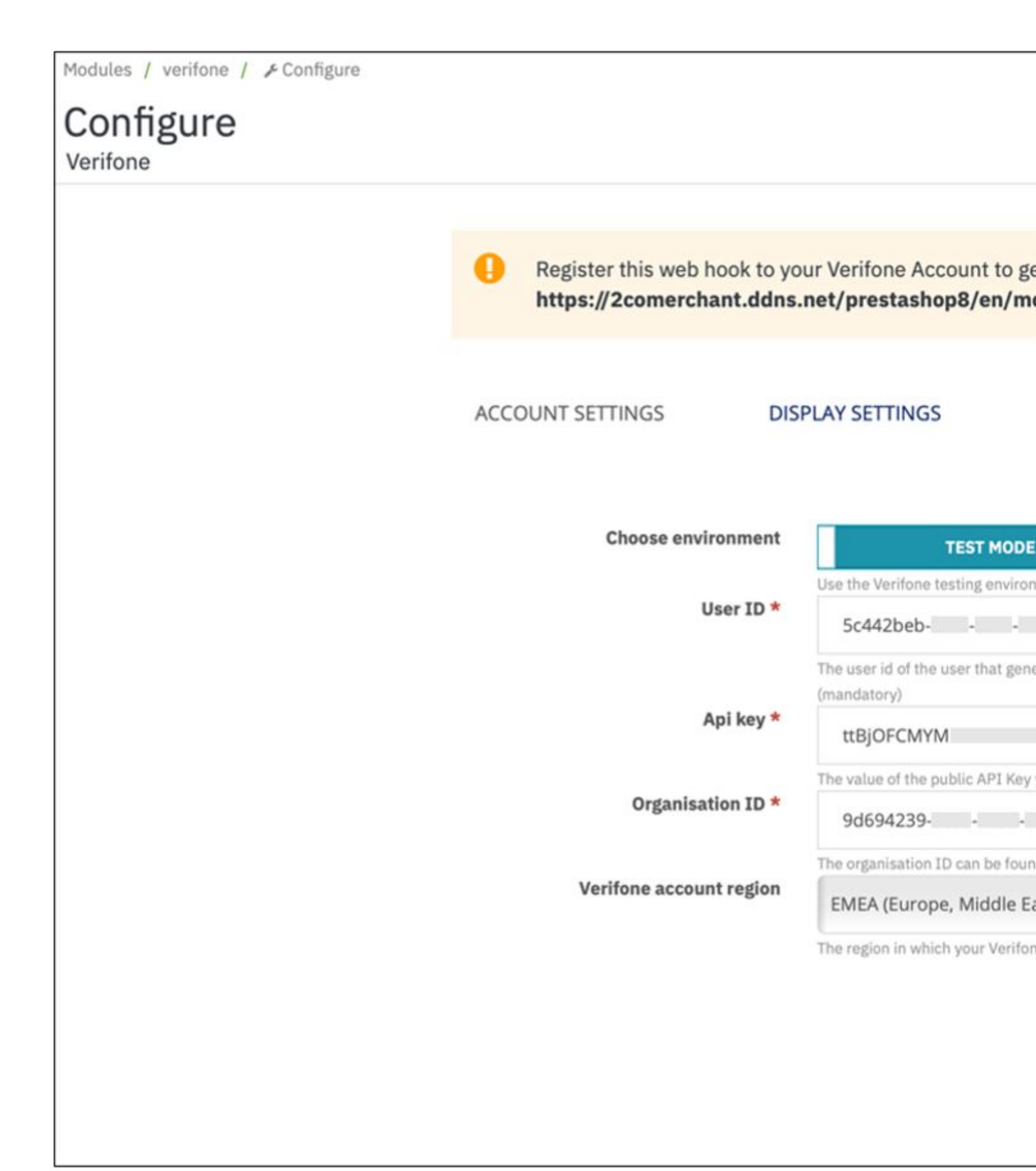

Account settings

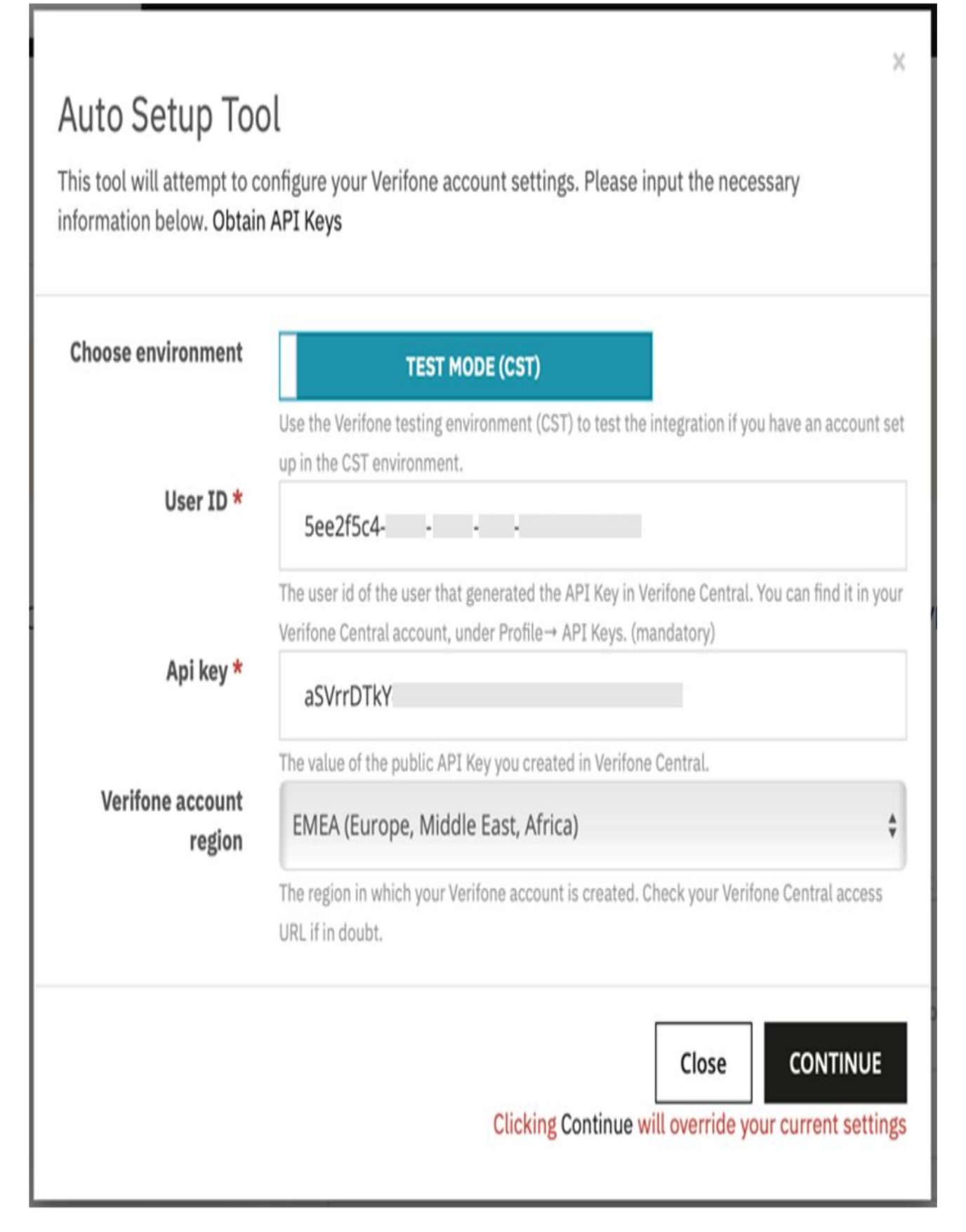

Enter the User ID and API Key, then press on Continue. Wait until a success or error message is displayed.

You can use a Verifone test mode environment to test your integration by clicking on the **Sandbox** option (for this, you will need to have an account set up in the test environment). If the *Sandbox* option is selected, you will need to use the information from your test account (user ID, API key).

If you wish to change the integration environment, you will need to return to this page by clicking the **Configure** button on the app in your PrestaShop admin, then Auto Setup Tool and update the API Key and User ID associated with the Verifone Account with the ones corresponding to the selected environment.

- User ID: The ID of the user that generated the <u>API key</u> in <u>Verifone Central</u>. You can find this information in your Verifone Central account, under *Profile ? API Keys*.
- API Key: The value of the API Key you created in Verifone Central, under the user icon > API keys > Create API key.
- Verifone account region: The region in which your Verifone account is created. Check your Verifone Central access URL if in doubt.

If the successful message displays, then the configuration is done. We recommend checking all tabs to verify all expected payment methods are enabled and clicking a final time on **Update settings**.

Two failed messages can be displayed:

- Invalid credentials. Make sure you enter right credential/environment and try again!: You must check if both the API Key and User ID are correctly entered, and the environment is properly chosen. If you are unsure what is your environment, contact your Verifone representative.
- Account could not be auto-configured, manual configuration is required: Follow the steps from the Manual setup documentation.

#### (Optional) Display settings

| Modules / verifone / & Configure |                                                           |                                        |
|----------------------------------|-----------------------------------------------------------|----------------------------------------|
| Configure<br>Verifone            |                                                           |                                        |
|                                  |                                                           |                                        |
|                                  | Register this web hook to yo<br>https://2comerchant.ddns. | ur Verifone Accou<br>.net/prestashop8, |
|                                  | ACCOUNT SETTINGS DIS                                      | PLAY SETTINGS                          |
|                                  | Checkout type                                             |                                        |
|                                  |                                                           | Choose whether you n                   |
|                                  | Title *                                                   | Verifone Check                         |
|                                  |                                                           | This controls the title                |
|                                  | Description                                               | Payments pow                           |
|                                  |                                                           | This controls the desc                 |
|                                  | Theme ID                                                  | 5ee2f5c4-97dc-                         |
|                                  |                                                           | Add an ID(uuid) to use                 |
|                                  |                                                           |                                        |

For more information on how to setup the display and theme of the checkout page see Manual Setup >  $\underline{\text{Display}}$  settings.

#### (Optional) Advanced settings

| Modules / verifone / & Configure |                                                           |                                |
|----------------------------------|-----------------------------------------------------------|--------------------------------|
| Configure<br>Verifone            |                                                           |                                |
|                                  |                                                           |                                |
|                                  | Register this web hook to yo<br>https://2comerchant.ddns. | our Verifone A<br>.net/prestas |
|                                  | ACCOUNT SETTINGS DIS                                      | SPLAY SETTIN                   |
|                                  | CURL verify host and peer                                 | Disable                        |
|                                  | Transaction type                                          | If you make red<br>SALE ( Fina |
|                                  |                                                           | Make sure that                 |
|                                  | Order status                                              | Authorized                     |
|                                  |                                                           | Choose the ord                 |
|                                  |                                                           |                                |
|                                  |                                                           |                                |
|                                  |                                                           |                                |
|                                  |                                                           |                                |
|                                  |                                                           |                                |

For more information on how to configure advanced settings see **Manual Setup** > <u>Advanced settings</u>.